## Android Cihazları İçin Üsküdar Üniversitesi Office 365 Mail Tanımlanması

Üniversitemizin sunmuş olduğu Exchange mail hizmetini Android cihazlarınıza nasıl tanımlanacağını aşağıdaki adımları izleyerek yapabilirsiniz. Ayarlar kısmına gelip buradan **"Cloud ve Hesaplar"** kısmına tıklıyoruz

|   | <b>Uygulamalar</b><br>Varsayılan uygulamalar, Uygulama izinleri             |  |
|---|-----------------------------------------------------------------------------|--|
|   | Kilit ekranı ve güvenlik<br>Kilit ekranı, Parnak izleri, Mobil Cihazımı Bul |  |
| × | Cloud ve hesaplar<br>Samsung Cloud, Vedekle                                 |  |

## "Hesaplar" diyoruz.

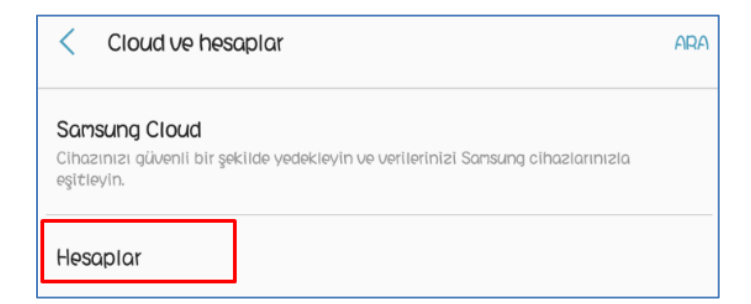

Buradan "Hesap ekle" diyoruz. Karşımıza gelen ekrandan ise "Exchange ActiveSync" diyoruz

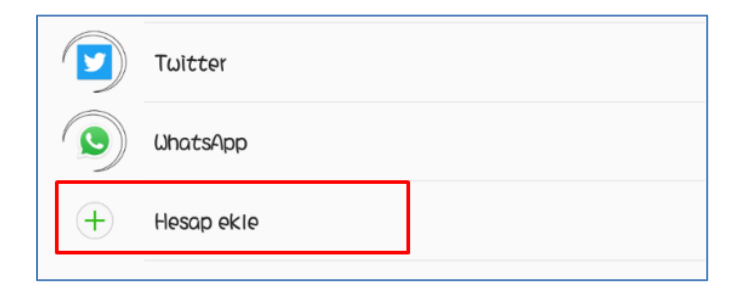

Mail bilgilerimizi aşağıdaki gibi giriyoruz. "Oturum Aç" diyoruz

| < | Exchange ActiveSync                                      |
|---|----------------------------------------------------------|
|   | murat.gulsen@uskudar.edu.tr                              |
|   |                                                          |
| ( | Şifreyi göster                                           |
| [ | E-posta göndermek için varsayılan hesap<br>olarak ayarla |

Sertifika uyarısına "Devam" diyoruz.

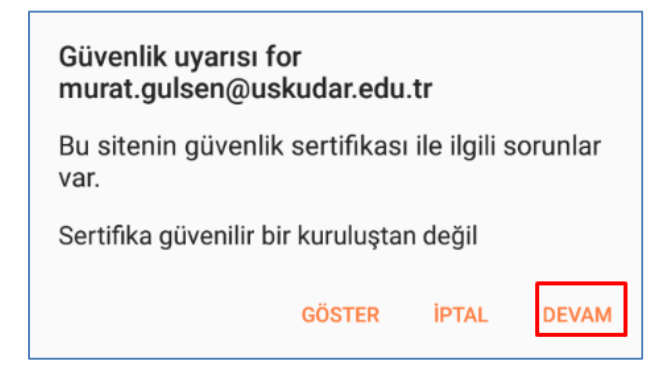

Mail adresimiz otomatik tanımlanmış oldu.

Not: Resimdeki gibi bir hata mesajı almışsanız eğer bir sonraki adımı uygulayınız.

| E-posta adresi                        |                    |
|---------------------------------------|--------------------|
| isim.soyisim@                         | )uskudar.edu.tr    |
| Etki alanı//kullanı                   | cı adı             |
| \isim.soyisim                         |                    |
|                                       |                    |
|                                       | mular              |
| Hesap kurulaı                         | mıyor              |
| <b>Hesap kurulaı</b><br>Onay başarısı | mıyor<br>z.        |
| <b>Hesap kurulaı</b><br>Onay başarısı | <b>mıyor</b><br>z. |

Bu ekrandaki gibi bilgileriniz elle girmeniz gerekmektedir. Daha sonra ileri diyerek kurulumu tamamlamış olacaksınız.

| E-posta adresi                     |   |  |
|------------------------------------|---|--|
| isim.soyisim@uskudar.edu.tr        |   |  |
| Etki alanı//kullanıcı adı          | 2 |  |
| isim.soyisim@uskudar.edu.tr        |   |  |
| Şifre                              |   |  |
|                                    |   |  |
| <ul> <li>Şifreyi göster</li> </ul> |   |  |
| UNUCU AYARLARI                     |   |  |
|                                    |   |  |
| Exchange sunucusu                  |   |  |

Sorularınız için <u>bt@uskudar.edu.tr</u> adresine mail gönderebilirsiniz. bt@uskudar.edu.tr | bt.uskudar.edu.tr